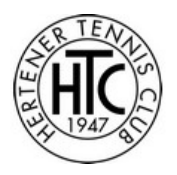

#### Anleitung BOOKANDPLAY für Spieler

Besuchen Sie die Webseite des Hertener Tennis Club (<u>www.hertener-tc.de</u>) und klicken Sie auf das BOOKANDPLAY Logo.

|                                                          |                                                                                                    |                                                                     |                                                  | Ann                               | nelden Mi. 08.09.2021 16:21 |
|----------------------------------------------------------|----------------------------------------------------------------------------------------------------|---------------------------------------------------------------------|--------------------------------------------------|-----------------------------------|-----------------------------|
|                                                          | Ihr Club: Hertener Tennis Club e.V. • Ewaldstraße 268, 45699 He                                                                                      | ten • 0151 74288345 • halle@hertener-tc.de<br>Am 13.09.2021 starten | • www.hertener-tc.de<br>wir in die Hallensaison. |                                   |                             |
| Zur Wochenansicht wechsel                                |                                                                                                    | 2                                                                   | 3                                                |                                   |                             |
| Mo, 13.09.2021                                           | Platz auswählen Ber                                                                                                    | chnung                                                              | Bestätigung                                      |                                   | Auswahl buchen              |
|                                                          | leitistai                                                                                                    | nertener IC                                                         |                                                  |                                   |                             |
|                                                          | Halle 1                                                                                                    |                                                                     | Halle 2                                          |                                   |                             |
| 08:00 - 09:00                                            |                                                                                                    |                                                                     |                                                  |                                   | 08:00 - 09:00               |
| 09:00 - 10:00                                            |                                                                                                    |                                                                     |                                                  |                                   | 09:00 - 10:00               |
| 10.00 - 11:00                                            | belegt     belegt                                                                                                    |                                                                     |                                                  |                                   | 10:00 - 11:00               |
| 11:00 - 12:00                                            | belegt                                                                                                    |                                                                     |                                                  |                                   | 11:00 - 12:00               |
| 12:00 - 13:00                                            | belogt     belogt                                                                                                    |                                                                     |                                                  |                                   | 12:00 - 13:00               |
| 13:00 - 14:00                                            | beeg                                                                                                    |                                                                     |                                                  |                                   | 13:00 - 14:00               |
| 14:00 - 15:00                                            | belegt                                                                                                    | o belegt                                                            |                                                  |                                   | 14:00 - 15:00               |
| 4500 4600                                                | belegt     belegt                                                                                                    | belegt     belegt                                                   |                                                  |                                   | 4500 4600                   |
| 15.00 - 16.00                                            | belegt     belegt                                                                                                    | <ul> <li>belegt</li> <li>belegt</li> </ul>                          |                                                  |                                   | 15.00 - 18.00               |
| 16:00 - 17:00                                            | belegt                                                                                                    | belegt     belegt                                                   |                                                  |                                   | 16:00 - 17:00               |
| 17.00 - 18.00                                            | belgt                                                                                                    | belegt                                                              |                                                  |                                   | 17:00 - 18:00               |
| 18:00 - 19:00                                            | belogt     belogt                                                                                                    | <ul> <li>belegt</li> <li>belegt</li> </ul>                          |                                                  |                                   | 18:00 - 19:00               |
| 19:00 - 20:00                                            | © belegt                                                                                                    | belegt     belegt                                                   |                                                  |                                   | 19:00 - 20:00               |
| 20:00 - 21:00                                            | belegt     belegt                                                                                                    | belegt     belegt                                                   |                                                  |                                   | 20:00 - 21:00               |
| 21:00-22:00                                              |                                                                                                    | belegt     belegt                                                   |                                                  |                                   | 21:00 - 22:00               |
| 22:00 - 23:00                                            |                                                                                                    |                                                                     |                                                  |                                   | 22:00 - 23:00               |
| 23.00 - 24:00                                            |                                                                                                    |                                                                     |                                                  |                                   | 23:00 - 24:00               |
| Die minimale Rushungsmeit In                             | nini 20 Minutan I. Ausan ilika Budunanan O                                                                                                    | august ville                                                        | Stard                                            | klashad S                         |                             |
| Beschreibung: Für die Beleuc                             | u age op minuten i jeungemanie buduningen. O<br>tung fallen noch - falls erforderlich - 2,00 Euro pro Stunde an. Münzautomat nimmt nur 1 EUR Münzen. | ausgewann.                                                          | Block                                            | abgelaufen                        | tudentenpreis               |
| Maximale Anzahl zukünftiger<br>Maximale Anzahl Buchungen | Juchungen 5<br>nor Wocher 3                                                                                                    | <ul> <li>Mitglied</li> </ul>                                        | Gast                                             | with the em browser nicht buchbar |                             |

Ihnen wird die Belegung des aktuellen Tages angezeigt. Durch klicken auf die Pfeile oben links können Sie sich den vorherigen oder nächsten Tag anzeigen lassen. Ein Klick auf das Kalendersymbol öffnet ein Kalenderfenster, in dem Sie einen beliebigen Tag auswählen können.

Sie können sich auch eine Wochenansicht anzeigen lassen. Klicken Sie dazu auf den entsprechenden Text.

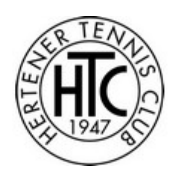

|                       |                            |                                            |                   |           | hr Club: Hertener Ter                      | nis Club e.V. • Ewalds<br>Am 13.09.2021 starte | traße 268, 45699 He<br>in wir in die Hallensa | rten • 0151 7428834<br>son.                | 5 • halle@hertener         | tc.de • www.hertene                        | er-tode                    |              |         |            |               |
|-----------------------|----------------------------|--------------------------------------------|-------------------|-----------|--------------------------------------------|------------------------------------------------|-----------------------------------------------|--------------------------------------------|----------------------------|--------------------------------------------|----------------------------|--------------|---------|------------|---------------|
| ansicht wechseln      |                            |                                            |                   |           | 1                                          |                                                | (                                             | 2                                          |                            | 3                                          |                            |              |         |            |               |
| , 13.09.2021 - So, 19 | .09.2021 🛗 下               |                                            |                   | F         | latz auswählen                             |                                                | Bere                                          | chnung                                     |                            | Bestätig                                   | ung                        |              |         |            | Auswahl buch  |
|                       |                            |                                            |                   |           |                                            |                                                | Tennishalk                                    | e Hertener TC                              |                            |                                            |                            |              |         |            |               |
|                       | Mo, 13                     | .09.2021                                   | Di, 14            | 4.09.2021 | Mi, 1                                      | 5.09.2021                                      | Do, 1                                         | 5.09.2021                                  | Fr, 1                      | 7.09.2021                                  | Sa                         | , 18.09.2021 | So,     | 19.09.2021 |               |
|                       | Halle 1                    | Halle 2                                    | Halle 1           | Halle 2   | Halle 1                                    | Halle 2                                        | Halle 1                                       | Halle 2                                    | Halle 1                    | Halle 2                                    | Halle 1                    | Halle 2      | Halle 1 | Halle 2    |               |
| 8:00-09:00            |                            |                                            |                   |           |                                            |                                                |                                               |                                            |                            |                                            |                            |              |         |            | 08:00 - 09:00 |
|                       |                            |                                            |                   |           |                                            |                                                |                                               |                                            |                            |                                            |                            | belegt       | -       |            |               |
| 200-10:00             |                            |                                            |                   |           |                                            |                                                |                                               |                                            |                            |                                            |                            | belegt       |         |            | 09:00 - 10:00 |
| 0:00 - 11:00          | belegt                     |                                            |                   |           |                                            |                                                |                                               |                                            |                            |                                            | belegt                     | belegt       | belegt  |            | 10:00 - 11:00 |
| 1.00 - 12:00          | o belegt                   |                                            |                   |           |                                            |                                                |                                               |                                            |                            |                                            | <ul> <li>belegt</li> </ul> | belegt       | belegt  | o belegt   | 11:00-12:00   |
| 100-12.00             | _                          |                                            |                   |           | _                                          |                                                |                                               |                                            |                            |                                            |                            | belegt       | belegt  | belegt     | 11.00-12.00   |
| 2.00 - 13:00          | belegt                     |                                            |                   | belegt    | -                                          |                                                |                                               |                                            |                            | belegt                                     | belegt                     | belegt       | belegt  | belegt     | 12:00 - 13:00 |
| 300-1400              | belegt                     |                                            |                   | belegt    |                                            |                                                |                                               |                                            | belegt                     | belegt                                     | belegt                     | belegt       | belegt  | belegt     | 1300-1400     |
|                       | belegt                     | 0                                          | belegt            | belegt    | belegt                                     |                                                | 0                                             |                                            | belegt                     | belegt                                     | belegt                     | belegt       | belegt  | belegt     |               |
| 4:00 - 15:00          | <ul> <li>belegt</li> </ul> | <ul> <li>belegt</li> </ul>                 | belegt            |           | <ul> <li>belegt</li> </ul>                 | belegt                                         | belegt                                        |                                            | <ul> <li>belegt</li> </ul> | belegt                                     |                            |              |         |            | 14:00 - 15:00 |
| 5:00 - 16:00          | belegt                     | O belegt                                   | belegt            |           | o belegt                                   | O belegt                                       | belegt                                        | belegt                                     | o belegt                   | belegt                                     |                            |              |         |            | 15:00 - 16:00 |
|                       | belegt                     | belegt                                     | belegt     belegt |           | belegt                                     | belegt     belegt                              | belegt                                        | belegt     belegt                          | belegt     belegt          | belegt                                     | -                          |              |         |            |               |
| 6:00 - 17:00          | o belegt                   | o belegt                                   | belegt            | o belegt  | o belegt                                   | o belegt                                       | <ul> <li>belegt</li> </ul>                    | belegt                                     | o bologi                   | belegt                                     |                            |              |         |            | 16:00 - 17:00 |
| 7:00 - 18:00          | o belegt                   | belegt                                     | belegt            | o belegt  | o belegt                                   | belegt                                         | belegt                                        | belegt                                     | o belegt                   | belegt                                     |                            |              |         |            | 17:00 - 18:00 |
|                       | belegt                     | belegt                                     | belegt     belegt | belegt    | belegt                                     | belegt                                         | belegt                                        | belegt<br>belegt                           | belegt                     | belegt                                     | -                          |              |         |            |               |
| 8:00 - 19:00          | belegt                     | belegt                                     | belegt            | belegt    | belegt                                     | belegt                                         | belegt                                        | belegt                                     | belegt                     | belegt                                     |                            |              |         |            | 18:00 - 19:00 |
| 9.00 - 20:00          | belegt                     | belegt                                     | belegt            | belegt    | belegt                                     | belegt                                         | belegt                                        | belegt                                     | belegt                     | belegt                                     |                            |              |         |            | 19:00 - 20:00 |
|                       | belegt                     | <ul> <li>belegt</li> <li>belegt</li> </ul> | belegt            | belegt    | <ul> <li>belegt</li> <li>belegt</li> </ul> | <ul> <li>belegt</li> <li>belegt</li> </ul>     | <ul> <li>belegt</li> <li>belegt</li> </ul>    | <ul> <li>belegt</li> <li>belegt</li> </ul> | belegt                     | <ul> <li>belegt</li> <li>belegt</li> </ul> |                            |              |         |            |               |
| 0.00-21:00            | belegt                     | o belegt                                   |                   | belegt    | o belegt                                   | o belegt                                       | o belegt                                      | o belegt                                   |                            |                                            |                            |              |         |            | 20:00-21:00   |
|                       |                            | belegt                                     |                   | belegt    |                                            | belegt                                         |                                               |                                            |                            |                                            |                            |              |         |            | 21:00-22:00   |
| 200+23:00             |                            |                                            |                   |           |                                            |                                                |                                               |                                            |                            |                                            |                            |              |         |            | 22:00-23:00   |
|                       |                            |                                            |                   |           |                                            |                                                |                                               |                                            |                            |                                            |                            |              |         |            |               |
| 3:00 - 24:00          |                            |                                            |                   |           |                                            |                                                |                                               |                                            |                            |                                            |                            |              |         |            | 23:00 - 24:00 |
|                       |                            |                                            |                   |           |                                            |                                                |                                               |                                            |                            |                                            |                            |              |         |            |               |

Bevor Sie Zeiträume für die Buchung auswählen können, müssen Sie sich zuerst anmelden.

Klicken Sie dazu auf das Feld «anmelden».

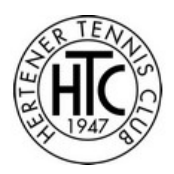

Geben Sie nun Ihren Benutzernamen und Ihr Passwort ein und klicken Sie auf das Feld «anmelden».

Wenn Sie noch keinen Benutzernamen haben, registrieren Sie sich bitte bei BOOKANDPLAY. Hinweise dazu finden Sie im Dokument «Anleitung BOOKANDPLAY Registrierung für HTC» auf der Webseite des Hertener Tennis Clubs.

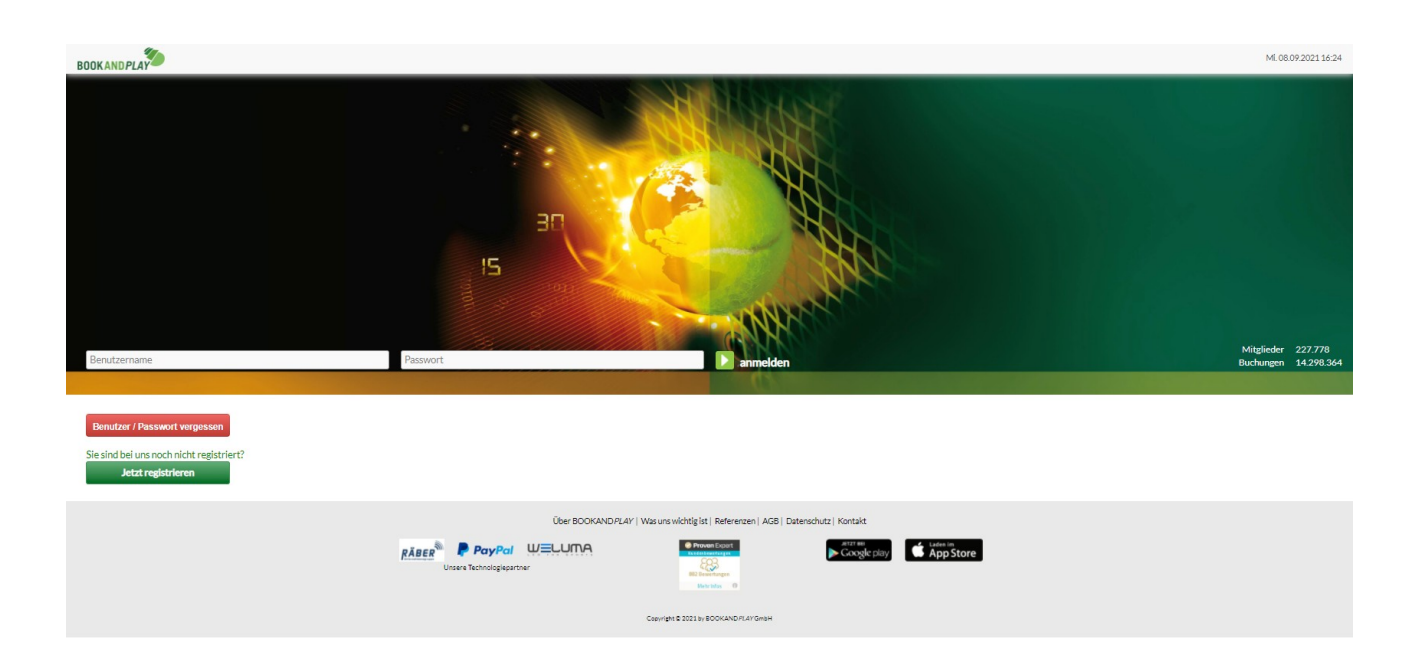

Nach erfolgreicher Anmeldung wird Ihnen wieder die Tages- bzw. Wochenansicht angezeigt.

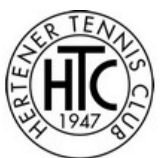

|                                                                    | Platz buchen                                                                                                    | Meine Buchungen + Info                                    |                                            |                         | 🚜 Meine Anlagen 🗸 🔺 Musterman   | nn Max + U Abmelden Mi. 08.09.202 |
|--------------------------------------------------------------------|----------------------------------------------------------------------------------------------------|-----------------------------------------------------------|--------------------------------------------|-------------------------|---------------------------------|-----------------------------------|
|                                                                    | Ihr Club: Hertener Tenni<br>Am 13.09.2021 starten wir in die Hal                                                                             | s Club e.V. • Ewaldstraße 268, 45699 Herte<br>liensaison. | en • 015174288345 • halle@hertener-tc.c    | le • www.hertener-tc.de |                                 |                                   |
| Wochenansicht wechseln                                             | 0                                                                                                    | 2                                                         | 3                                          | 4                       |                                 |                                   |
| Mo, 13.09.2021 🛗 📘                                                 | Platz auswählen                                                                                                    | Berechnung                                                | Zahlung                                    | Bestätigung             |                                 | Auswahl bucher                    |
|                                                                    |                                                                                                    | Tennishalle I                                             | Hertener TC                                |                         |                                 |                                   |
|                                                                    | Halle 1                                                                                                    |                                                           |                                            | Halle 2                 |                                 |                                   |
| 08.00-09.00                                                        |                                                                                                    |                                                           |                                            |                         |                                 | 08:00-09:00                       |
| 09.00 - 10.00                                                      |                                                                                                    |                                                           |                                            |                         |                                 | 09:00 - 10:00                     |
|                                                                    | belegt                                                                                                    |                                                           |                                            |                         |                                 |                                   |
|                                                                    | belegt                                                                                                    |                                                           |                                            |                         |                                 | - 10:00-11:00                     |
| 11:00 - 12:00                                                      |                                                                                                    |                                                           |                                            |                         |                                 | 11:00 - 12:00                     |
| 12:00 - 13:00                                                      | belegt<br>belegt                                                                                                    |                                                           |                                            |                         |                                 | 12:00 - 13:00                     |
| 13:00 - 14:00                                                      | belegt<br>belegt                                                                                                    | <u> </u>                                                  |                                            |                         |                                 | 13:00 - 14:00                     |
| 14:00 - 15:00                                                      | belegt                                                                                                    |                                                           | belegt     belegt                          |                         |                                 | 14:00 - 15:00                     |
| 15:00-16:00                                                        | belgt                                                                                                    |                                                           | belegt                                     |                         |                                 | 15:00 - 16:00                     |
| 1600-17:00                                                         | belegt                                                                                                    |                                                           | belegt                                     |                         |                                 | 16:00-17:00                       |
|                                                                    | belegt<br>belegt                                                                                                    | 1                                                         | <ul> <li>belegt</li> <li>belegt</li> </ul> |                         |                                 | 1000 11.00                        |
| 1/100-18100                                                        | belegt                                                                                                    |                                                           | belegt                                     |                         |                                 | 1/10-1800                         |
| 18:00 - 19:00                                                      | belgt                                                                                                    |                                                           | belegt                                     |                         |                                 | 18:00 - 19:00                     |
| 19.00-20:00                                                        | belegt<br>belegt                                                                                                    |                                                           | <ul> <li>belegt</li> <li>belegt</li> </ul> |                         |                                 | 19.00 - 20.00                     |
| 20:00-21:00                                                        | belegt                                                                                                    |                                                           | <ul> <li>belegt</li> <li>belegt</li> </ul> |                         |                                 | 20:00 - 21:00                     |
| 21:00-22:00                                                        |                                                                                                    |                                                           | belegt     beleat                          |                         |                                 | 21:00 - 22:00                     |
| 22:00-23:00                                                        |                                                                                                    |                                                           |                                            |                         |                                 | 22:00 - 23:00                     |
| 23.00 - 24:00                                                      |                                                                                                    |                                                           |                                            |                         |                                 | 23:00 - 24:00                     |
|                                                                    |                                                                                                    |                                                           |                                            | - Canal                 | bladdaat                        | Can davanda                       |
| e minimale Buchungszeit beträgt<br>schreibung: Für die Beleuchtung | t 60 Minuten   Ausgewählte Buchungen: 0<br>g fallen noch - falls erforderlich - 2,00 Euro pro Stunde an. Münzautomat nimmt nur 1 EUR Münzen. |                                                           | ausgewahit                                 | Block                   | abgelaufen                      | Studentenpreis                    |
| kimale Anzahl zukünftiger Buch<br>kimale Anzahl Buchungen pro V    | Nungen: 5<br>Woche: 3                                                                                                    |                                                           |                                            | Abonnement              | von Ihrem Browser nicht buchbar |                                   |
|                                                                    |                                                                                                    |                                                           | <ul> <li>Mitglied</li> </ul>               | Gast                    |                                 |                                   |

Sie können nun die freien Stunden durch klicken auf die hellgrünen Felder auswählen.

Die Mindestbuchungsdauer beträgt eine Stunde. Daher werden immer zwei Felder grün markiert.

Wenn Sie die Buchung erweitern wollen, klicken Sie auf ein angrenzendes freies Feld.

Es werden wieder zwei Felder markiert. Wenn Sie aber nur um 30 Minuten erweitern wollen, können Sie einen der ausgewählten Bereiche durch erneutes Klicken abwählen.

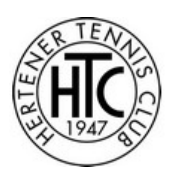

|                                                             |                                                                                                    | Platz buchen Meine Buchungen + Info                      |                                            |                          | 🚜 Meine Anlagen 🗸 | 🔔 Mustermann Max 👻 | () Abmelden    | Mi. 08.09.2021 16 |
|-------------------------------------------------------------|----------------------------------------------------------------------------------------------------|----------------------------------------------------------|--------------------------------------------|--------------------------|-------------------|--------------------|----------------|-------------------|
|                                                             | Ihr Clul<br>Am 13.09.2021 starten wir in die Hallensaisor                                                 | b: Hertener Tennis Club e.V. • Ewaldstraße 268, 45699 He | rten • 0151 74288345 • halle@hertener      | tode • www.hertener-tode |                   |                    |                |                   |
| Wochenansicht wechselr                                      | ·1                                                                                                    | 2                                                        | 3                                          | 4                        |                   |                    | 1              |                   |
| Mo, 13.09.2021 🋗                                            | Platz auswähle                                                                                            | n Berechnung                                             | Zahlung                                    | Bestätigung              |                   |                    | - ( 🗖          | uswahl buchen     |
|                                                             |                                                                                                    | Tennishali                                               | e Hertener TC                              |                          |                   |                    |                | ~                 |
|                                                             | Halle 1                                                                                                   |                                                          |                                            | Halle 2                  | _                 | _                  |                |                   |
| 08.00 - 09:00                                               |                                                                                                    |                                                          |                                            |                          |                   |                    |                | 08:00 - 09:00     |
| 0900-1000                                                   |                                                                                                    |                                                          |                                            |                          |                   |                    |                | 0900-1000         |
| 07.00 10.00                                                 | belogt                                                                                                    |                                                          |                                            |                          |                   |                    | _              |                   |
| 10:00 - 11:00                                               | belegt                                                                                                    |                                                          |                                            |                          |                   |                    |                | 10:00 - 11:00     |
| 11:00 - 12:00                                               | o beiegt                                                                                                  |                                                          |                                            |                          |                   |                    |                |                   |
| 12:00 - 13:00                                               | belegt     belegt                                                                                         |                                                          |                                            |                          |                   |                    |                |                   |
| 13:00 - 14:00                                               | belegt                                                                                                    |                                                          |                                            |                          |                   |                    |                | 13:00 - 14:00     |
| 14:00-15:00                                                 | belogt                                                                                                    |                                                          | belegt                                     |                          |                   |                    |                | 14:00-15:00       |
|                                                             | belegt     belegt                                                                                         |                                                          | <ul> <li>belegt</li> <li>beleat</li> </ul> |                          |                   |                    |                |                   |
| 15:00 - 16:00                                               | belogt                                                                                                    |                                                          | <ul> <li>belegt</li> </ul>                 |                          |                   |                    |                | 15:00 - 16:00     |
| 16:00 - 17:00                                               | belegt     belegt                                                                                         |                                                          | belegt                                     |                          |                   |                    |                |                   |
| 17:00 - 18:00                                               | belegt                                                                                                    |                                                          | O belegt                                   |                          |                   |                    |                | 17:00 - 18:00     |
| 1000 1000                                                   | belegt                                                                                                    |                                                          | belegt                                     |                          |                   |                    |                | 40.00 40.00       |
| 10:00-19:00                                                 | belegt                                                                                                    |                                                          | belegt                                     |                          |                   |                    |                | 10:00-19:00       |
| 19.00 - 20.00                                               | belegt                                                                                                    |                                                          | <ul> <li>belegt</li> </ul>                 |                          |                   |                    |                | 19:00 - 20:00     |
| 20:00 - 21:00                                               | belogt     belogt                                                                                         |                                                          | belegt     beleat                          |                          |                   |                    |                | 20:00 - 21:00     |
| 21:00-22:00                                                 |                                                                                                    |                                                          | belegt                                     |                          |                   |                    |                | 21:00 - 22:00     |
| 2200+23:00                                                  |                                                                                                    |                                                          | Uelegt                                     |                          |                   |                    |                | 22:00+23:00       |
|                                                             |                                                                                                    |                                                          |                                            |                          |                   |                    | _              |                   |
| 23:00 - 24:00                                               |                                                                                                    |                                                          |                                            |                          |                   |                    |                | 23:00-24:00       |
| e minimale Buchungszeit be                                  | trägt 60 Minuten   Ausgewählte Buchungen: 3                                                               |                                                          | ausgewählt                                 | Einzel                   | blockiert         |                    | Sonderpreis    |                   |
| schreibung: Für die Beleuch<br>aximale Anzahl zukünftiger I | ntung fallen noch - falls erforderlich - 2,00 Euro pro Stunde an. Münzautomat nimmt nur 1<br>Buchungen: 5 | EUR Münzen.                                              |                                            | Abonnement               | von Ihrem Brows   | er nicht buchbar   | acooencempreis |                   |
| aximale Anzahl Buchungen ;                                  | pro Woche: 3                                                                                              |                                                          | <ul> <li>Mitglied</li> </ul>               | Gast                     |                   |                    |                |                   |

Wenn Ihre Auswahl vollständig ist, klicken Sie auf das Feld «Auswahl buchen».

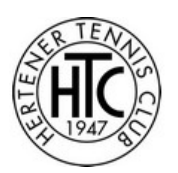

| BOOKANDPLAY    |                      | Platz buchen N                                           | Meine Buchungen → Info                         |                                     | 🚢 Meine           | Anlagen 🗸 💄 Mustermann Max 👻 | U Abmelden Mi. 08.09.2021 16:29 |
|----------------|----------------------|----------------------------------------------------------|------------------------------------------------|-------------------------------------|-------------------|------------------------------|---------------------------------|
|                |                      | Ihr Club: Hertener Tennis Clu                            | ib e.V. • Ewaldstraße 268, 45699 Herten • 0151 | 74288345 • halle@hertener-tc.de • w | ww.hertener-tc.de | Am 13.09.2021 starten wir    | in die Hallensalson.            |
|                | 1<br>Platz auswählen | 2<br>Berechnung                                          |                                                | 3<br>Zahlun                         | 8                 | 4<br>Bestätigung             |                                 |
| Zurück         |                      |                                                          |                                                |                                     |                   |                              | weiter                          |
| Datum          | Zeit                 | Anlage                                                   | Platz                                          | Storno-Frist (*)                    | Beschreibung      | Kosten                       | entfernen                       |
| Mo, 13.09.2021 | 11:00 - 11:30        | Tennishalle Hertener TC<br>Ewaldstraße 268, 45699 Herten | Halle 2                                        | 24 h                                | Beschreibung      | 7.50                         | entfernen                       |
| Mo, 13.09.2021 | 11:30 - 12:00        | Tennishalle Hertener TC<br>Ewaldstraße 268, 45699 Herten | Halle 2                                        | 24 h                                | Beschreibung      | 7.50                         | entfernen                       |
| Mo, 13.09.2021 | 12:00 - 12:30        | Tennishalle Hertener TC<br>Ewaldstraße 268, 45699 Herten | Halle 2                                        | 24 h                                | Beschreibung      | 7.50                         | entfernen                       |
| Summe:         |                      |                                                          |                                                |                                     |                   | 22.50                        |                                 |

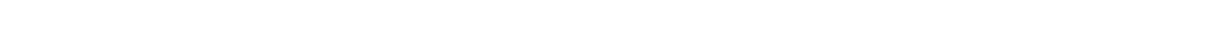

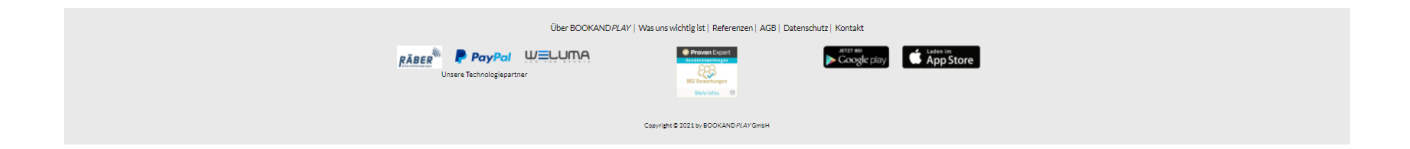

Hier können Sie noch einmal Ihre Buchung überprüfen und ggf. ändern.

Wenn alles in Ordnung ist, klicken Sie auf «Weiter», andernfalls klicken Sie auf «zurück», um die Buchung zu ändern.

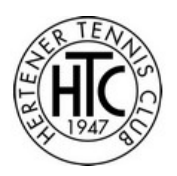

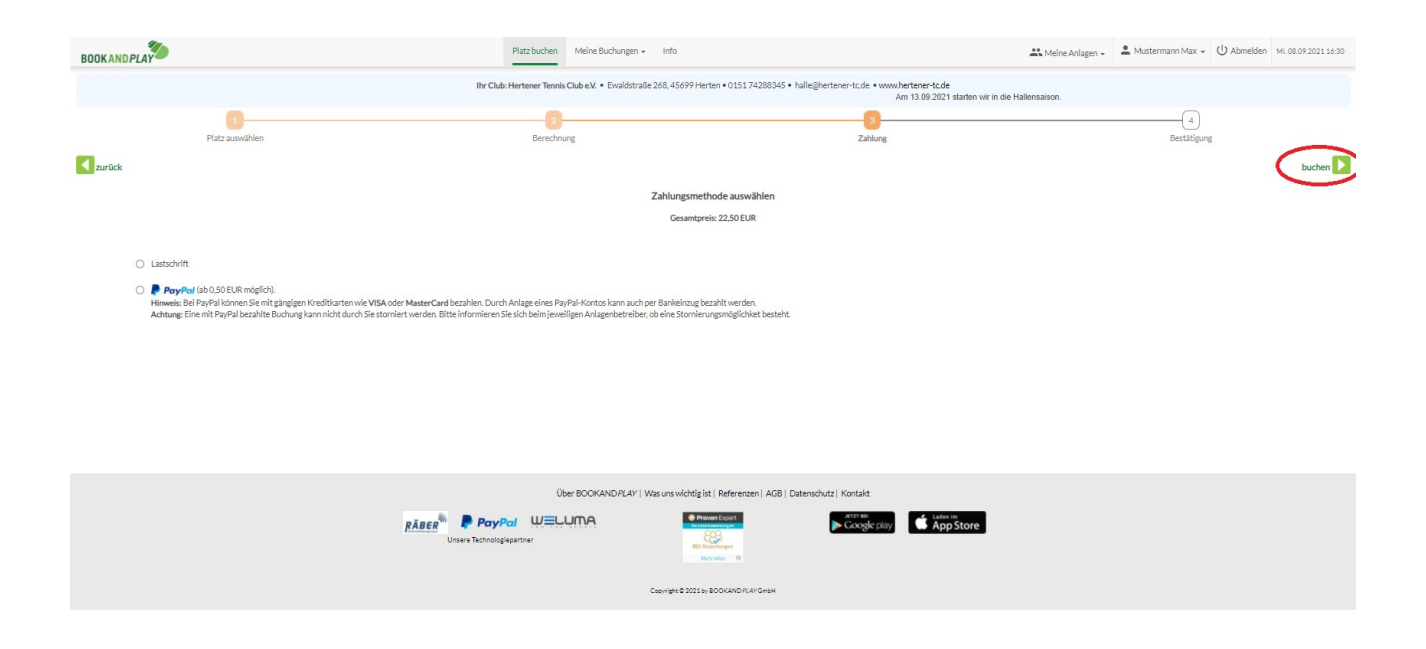

Hier können Sie Ihre Zahlungsmethode auswählen.

#### Zahlung per Lastschrift

Diese Methode steht nur den Mitgliedern des Hertener Tennis Club zur Verfügung. Wenn Sie Ihre Kontoinformationen noch nicht bei BOOKANDPLAY hinterlegt haben, werden Sie nun dazu aufgefordert.

Ihr Konto wird jeweils am Monatsanfang für Ihre Buchungen des Vormonats belastet.

#### Zahlung per Paypal

Diese Methode steht allen Benutzern zur Verfügung. Sie beinhaltet sowohl die Zahlung mit Ihrem PAYPAL Konto als auch die Zahlung mit vielen gängigen Kreditkarten.

Durch klicken auf das Feld «buchen» und bestätigen des nachfolgenden Hinweises ist die Buchung erfolgt. Bei Zahlung mit PAYPAL werden Sie auf die PAYPAL Zahlungsseite geleitet, wo Sie die Zahlung noch autorisieren müssen.

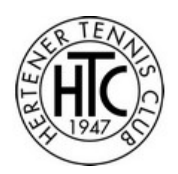

Sie erhalten nun per E-Mail eine Buchungsbestätigung mit dem Absender *noreplay@bookandplay.de*. Wenn Sie keine E-Mail erhalten haben, kontrollieren Sie bitte auch Ihren SPAM Ordner. Manchmal sortiert das E-Mail-System diese dort ein.

Bitte halten Sie die Buchungsbestätigung während Ihres Spiels bereit. Sie dient als Berechtigungsnachweis zum Spielen in der Halle .

#### Stornierung einer Buchung

Wenn Sie einmal Ihre Buchung nicht wahrnehmen können, können Sie diese bis zu 24 Stunden vorher stornieren.

Wenn Sie die Zahlungsmethode PAYPAL gewählt haben, können Sie Ihre Buchung nicht selber stornieren. Senden Sie daher eine Email an <u>halle@hertener-tc.de</u>. Für die Einhaltung der 24 Stundenfrist gilt das Sendedatum der E-Mail.

Für die Stornierung benötigen wir folgende Angaben

- Name und Vorname des Benutzers
- Gebuchte Anlage
- Gebuchter Platz
- Gebuchter Zeitraum

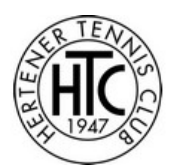

Haben Sie die Zahlungsmethode Lastschrift gewählt, melden Sie sich bitte bei BOOKANDPLAY an.

| BOOKANDPLAY                                                 |                                                                                                    | Platz buchen Meine Buchungen - Info                              |                                            |                        | Meine Anlagen 🗸 Mustermann 1                  | ∕lax → (Ú Abmeld | en Mi. 08.09.2021 16: |
|-------------------------------------------------------------|----------------------------------------------------------------------------------------------------|------------------------------------------------------------------|--------------------------------------------|------------------------|-----------------------------------------------|------------------|-----------------------|
|                                                             | Ihr Ck<br>Am 13.09.2021 starten wir in die Hallensalso                                                  | ib: Hertener Tennis Club e.V. • Ewaldstraße 268, 45699 Her<br>n. | rten • 0151 74288345 • halle@hertener-tc.d | e • www.hertener-tc.de |                                               |                  |                       |
| ur Wochenansicht wechsel                                    | n 11-11-11-11-11-11-11-11-11-11-11-11-11-                                                               | en Berechnung                                                    | 3<br>Zahlung                               | 4<br>Bestätigung       |                                               |                  | Auswahl buchen        |
|                                                             |                                                                                                    | Tennishalle                                                      | Hertener TC                                |                        |                                               |                  |                       |
|                                                             | Halle 1                                                                                                 |                                                                  |                                            | Halle 2                |                                               |                  |                       |
| 08:00 - 09:00                                               |                                                                                                    |                                                                  |                                            |                        |                                               |                  | 08:00 - 09:00         |
| 09:00 - 10:00                                               |                                                                                                    |                                                                  |                                            |                        |                                               |                  | 09:00 - 10:00         |
| 10.00 - 11:00                                               | belegt     belegt                                                                                       |                                                                  |                                            |                        |                                               |                  | 10:00 - 11:00         |
| 11:00 - 12:00                                               | belegt                                                                                                  |                                                                  |                                            |                        |                                               |                  | 11:00 - 12:00         |
|                                                             | belegt                                                                                                  |                                                                  |                                            |                        |                                               |                  |                       |
| 13:00 - 14:00                                               | belegt     belegt                                                                                       |                                                                  |                                            |                        |                                               |                  | 13:00 - 14:00         |
| 14:00 - 15:00                                               | belegt     belegt                                                                                       |                                                                  | belegt     belegt                          |                        |                                               |                  | 14:00 - 15:00         |
| 15:00 - 16:00                                               | belegt                                                                                                  |                                                                  | belegt     belegt                          |                        |                                               |                  | 15:00 - 16:00         |
| 16.00 - 17:00                                               | belegt     belegt                                                                                       |                                                                  | belegt     belegt                          |                        |                                               |                  | 16:00 - 17:00         |
| 17:00 - 18:00                                               | bologt     bologt                                                                                       |                                                                  | belegt     belegt                          |                        |                                               |                  | 17:00 - 18:00         |
| 18:00 - 19:00                                               | belogt                                                                                                  |                                                                  | belegt                                     |                        |                                               |                  | 18:00 - 19:00         |
| 19:00 - 20:00                                               | belogt     belogt                                                                                       |                                                                  | belegt     belegt                          |                        |                                               |                  | 19:00 - 20:00         |
| 20:00 - 21:00                                               | belogt     belogt                                                                                       |                                                                  | belogt     belogt                          |                        |                                               |                  | 20:00 - 21:00         |
| 21:00-22:00                                                 | <b>u</b> uningu                                                                                         |                                                                  | belegt     belegt                          |                        |                                               |                  | 21:00 - 22:00         |
| 22:00 - 23:00                                               |                                                                                                    |                                                                  | - bacgl                                    |                        |                                               |                  | 22:00 - 23:00         |
| 23:00 - 24:00                                               |                                                                                                    |                                                                  |                                            |                        |                                               |                  | 23:00 - 24:00         |
| Die minimale Buchungszeit b                                 | eträgt 60 Minuten   Ausgewählte Buchungen: 3                                                            |                                                                  | ausgewählt                                 | Einzel                 | blockiert                                     | Sonderpreis      |                       |
| Beschreibung: Für die Beleuc<br>Maximale Anzahl zukünftiger | htung fallen noch - falls erforderlich - 2,00 Euro pro Stunde an. Münzautomat nimmt nur<br>Buchungen: 5 | 1 EUR Münzen.                                                    |                                            | Block<br>Abonnement    | abgelaufen<br>von Ihrem Browser nicht buchbar | Studentenpre     | 15                    |
| Maximale Anzahl Buchungen                                   | pro Woche: 3                                                                                            |                                                                  | <ul> <li>Mitglied</li> </ul>               | 🔴 Gast                 |                                               |                  |                       |

- Wählen Sie den Reiter --> Meine Buchungen --> Buchungsübersicht.
- Markieren Sie die zu stornierenden Zeiten.
- Klicken Sie im Anschluss auf --> Stornieren.